# TÜRKSAT İMZA YÜKLEME REHBERİ

 Bilgisayarınızda Java kurulu olup olmadığını kontrol ediniz. Bunun için Denetim Masasına girerek Kategori/Küçük Simgeleri seçiniz.

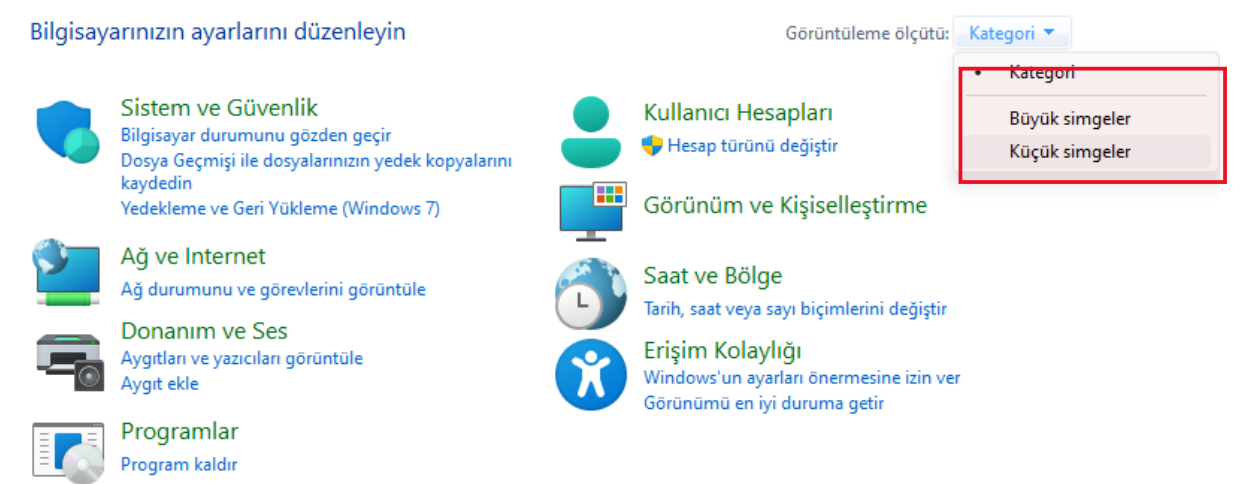

• Aşağıdaki görüntü gelecektir. Burada Java görünmüyorsa ve Programlar ve Özelliklere tıklayıp Java uygulaması yoksa bilgisayarınızda yüklü değil demektir.

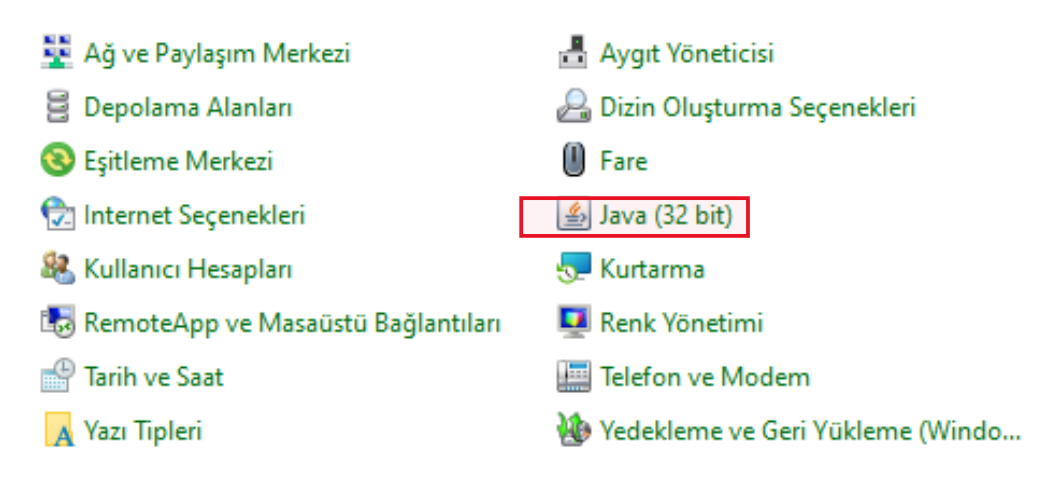

 Bilgisayarınızda Javanın yüklü olmadığından emin olduktan sonra Java kurulumu yapmak için Bilgisayarımızın Sistem Özelliğini bilmemiz gerekiyor. Bunun için Arama kutusuna "Sistem Bilgisi" yazıp tıklayarak "Sistem Türü: x64 veya x32 bilgisine bakarak aşağıdaki linkten indirip kuruyoruz. • Java Kurulumu (Bilgisayarınızda java kurulu değilse)

<u>32 Bit Java İndirmek ve Kurmak İçin Tıklayınız</u> <u>64 Bit Java İndirmek ve Kurmak İçin Tıklayınız</u>

## JAVA KURULUMUNU YAPTIKTAN SONRA

### Bilgisayarınıza Kurulu Javanın Bit Durumuna Göre Türksat

**<u>TÜRKSAT E-İmza</u>** Uygulamasını aşağıdaki linkten İndirip Kurunuz

<u>Linux/</u> <u>Mac\_OSX/</u> <u>Windows/</u> İşletim sisteminize göre son sürümü seçiniz.

- Windows 32 bit için: Belgenet Imza.msi Tıklayınız
- Windows 64 bit için: Belgenet Imza x64.msi Tıklayınız

İndirdiğiniz dosyaların üzerine çift tıklayarak kurabilirsiniz

## E-İmzanızı Bilgisayara takıp ;

https://ebys.meb.gov.tr/ veya

<u>https://ebysegitim.meb.gov.tr/</u> adresine giriş yapıp E-İmzalı Giriş' e tıklayınız. İkinci resimde olduğu gibi İmza isminiz görünecektir.

| BELGENET<br>Hoş Geldiniz!                   |                                                         |  |  |  |  |
|---------------------------------------------|---------------------------------------------------------|--|--|--|--|
| Parola ile Giriş                            |                                                         |  |  |  |  |
| Kullanıcı Adı E-İmzalı Giriş   Sertifikalar |                                                         |  |  |  |  |
| Parola                                      | Geçerlilik Tarihi: 28/10/2023 - 25/10/2026<br>PIN Kodu: |  |  |  |  |
| Giriş Yap                                   | 1 2 3 İmzala                                            |  |  |  |  |
|                                             | 4 5 6 Pin Göster                                        |  |  |  |  |
| E-İmzalı Giriş                              | 7 8 9 Sabit Tuşlar                                      |  |  |  |  |
|                                             | 0 Temizle                                               |  |  |  |  |
| M-İmzalı Giriş                              | M-İmzalı Giriş                                          |  |  |  |  |

## • Görünmüyorsa;

**AKİS Akıllı Kart Sürücüsü** ve **Kart Okuyucu Sürücüsü**' nü indirip kurunuz. Kamu Sertifikasyon Merkezi Sürücü Yükleme Servisine gitmek için <u>tıklayınız.</u>

| şletim Sistemi                                                     | v                         | İşletim Sistemi Versiyonu  | •         | İşletim Sistemi Tipi | •        |
|--------------------------------------------------------------------|---------------------------|----------------------------|-----------|----------------------|----------|
| dim 2 : Kart Okuyucunuzu Se<br>tfen size gönderilen kart okuyucuyu | Ç <b>iniz</b><br>seçiniz. |                            |           |                      |          |
| DICE -                                                             |                           |                            | L         |                      | AND CO   |
| Gemalto IDBRIDGE K30 USB                                           | MİLKO                     | Omnikey USB                | Omnikey   | Masaûstû Gemp        | olus USB |
|                                                                    | I IN I                    |                            |           |                      |          |
| ACS - ACR 38T USB Kirmizi                                          | ACS - ACR 38T USB Beyaz   | ACS - ACR 38T USB Masaüstü | ACS - ACI | R 39T USB ATR        | 19 USB   |

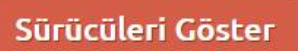

• E-İmza Kontrol:

#### https://localhost:9001/

- Arama kutusuna "Hizmetler" yazarak "TurksatImza" çalışıyor mu kontrol ediniz.
- Tüm uğraşılarınıza rağmen E-imza görünmüyor ya da imzalayamıyorsanız Virüs programlarınızı pasif hale getirip Java ve Belgenet İmzayı Denetim Masası/ Programlar Özelliklerden kaldırıp tekrar yukarıdaki işlemleri yapınız.

https://www.vezirkopru.meb.gov.tr

https://www.sinifogretmenim.com